## Selecting Your Career Direct Consultant

Follow these instructions to select \_\_\_\_\_ Direct Consultant. as your Career

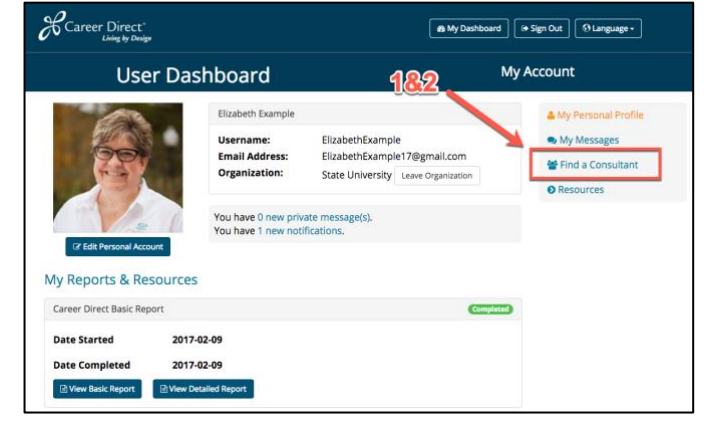

- Begin by logging in with your username and password and <u>http://www.careerdirect.org</u>.
- 2. In the menu on the right, click on "Find a Consultant"

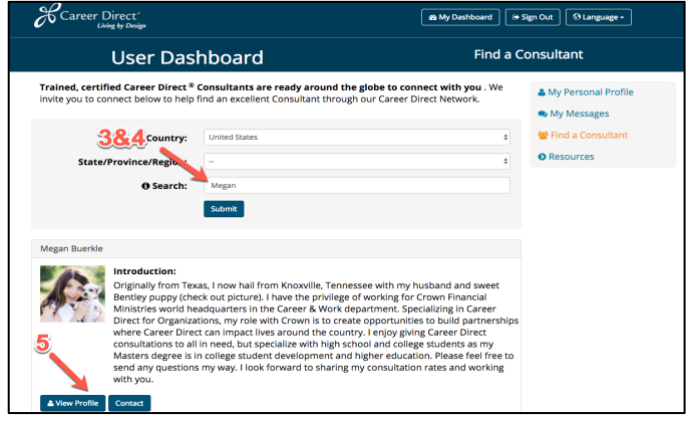

- 3. Don't adjust the Country, State, Province, or Region
- 4. Type in the first OR last name of the Consultant you are trying to find (but not both names)
- 5. Click View Profile their picture, biography and public contact information will pop up.

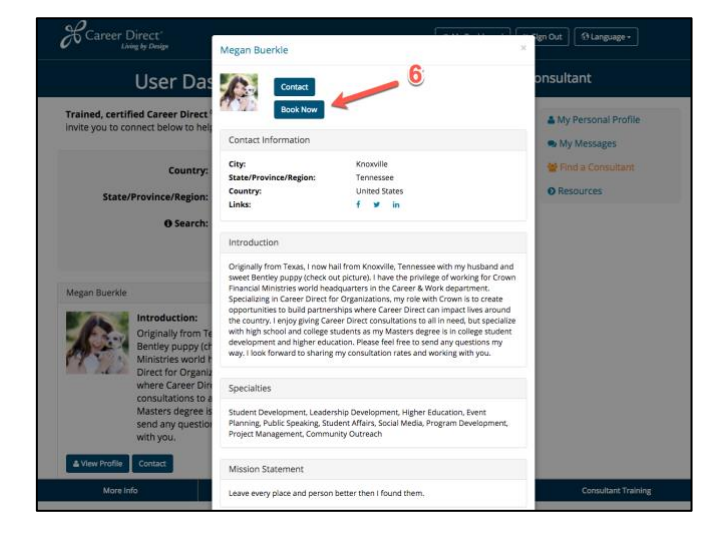

6. Click Book Now and type in a short message.

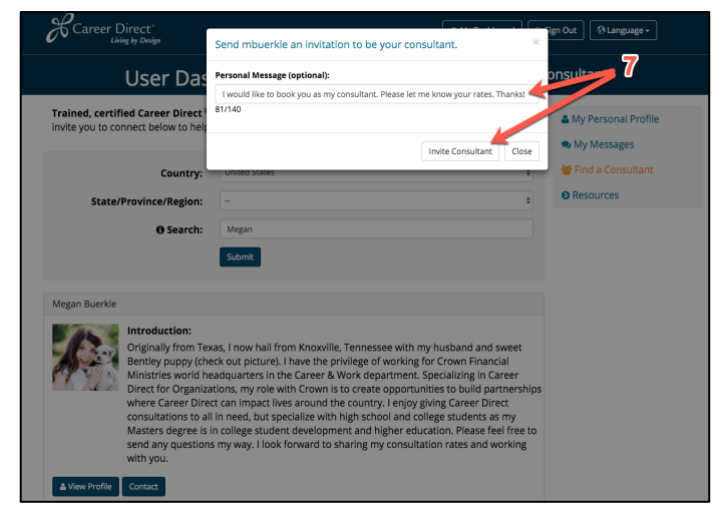

7. Click "Invite Consultant"

Your consultant will receive a notification and will add you as a client.

If you have any issues, please contact me directly at the information below: